## Windows 10 をご使用の方へ

1. デスクトップ画面にて、左下のウィンドウアイコンをクリックします。 H P PC - Va-hftwh 200 700 1000 A e × 裔 🛥 🖫 d⊕ 📮 A 🕺 15:56 2015/11, 2. 左上の アイコンをクリックすると、左下に「設定」が出るのでクリック。 (i) az ŧ # <u>Os</u> **i** ~ 鮗 🎟 🔛 🐗 🗮 🚳 e 3. 「ネットワークとインターネット」をクリックします。

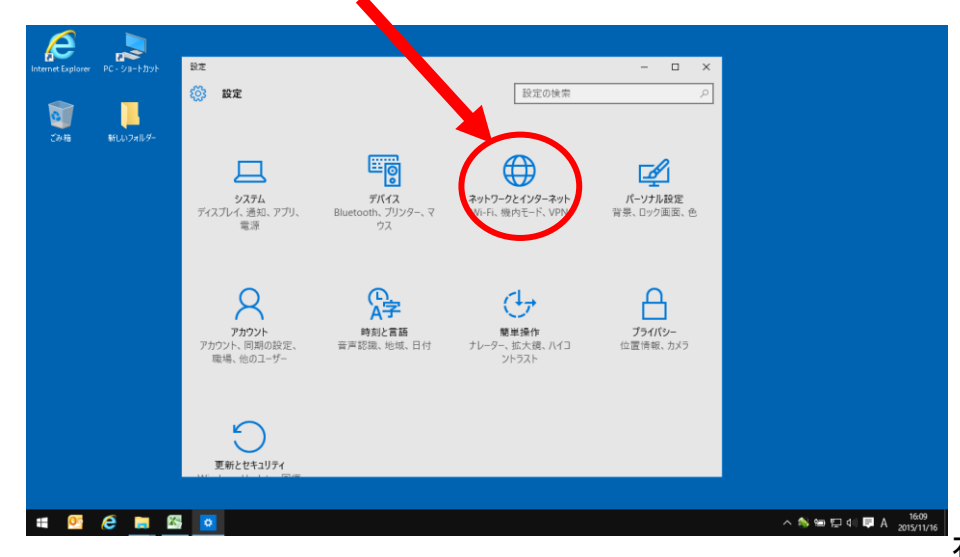

石垣ケーブルテレビ(株) Win10 4. 「イーサネット」をクリックします。

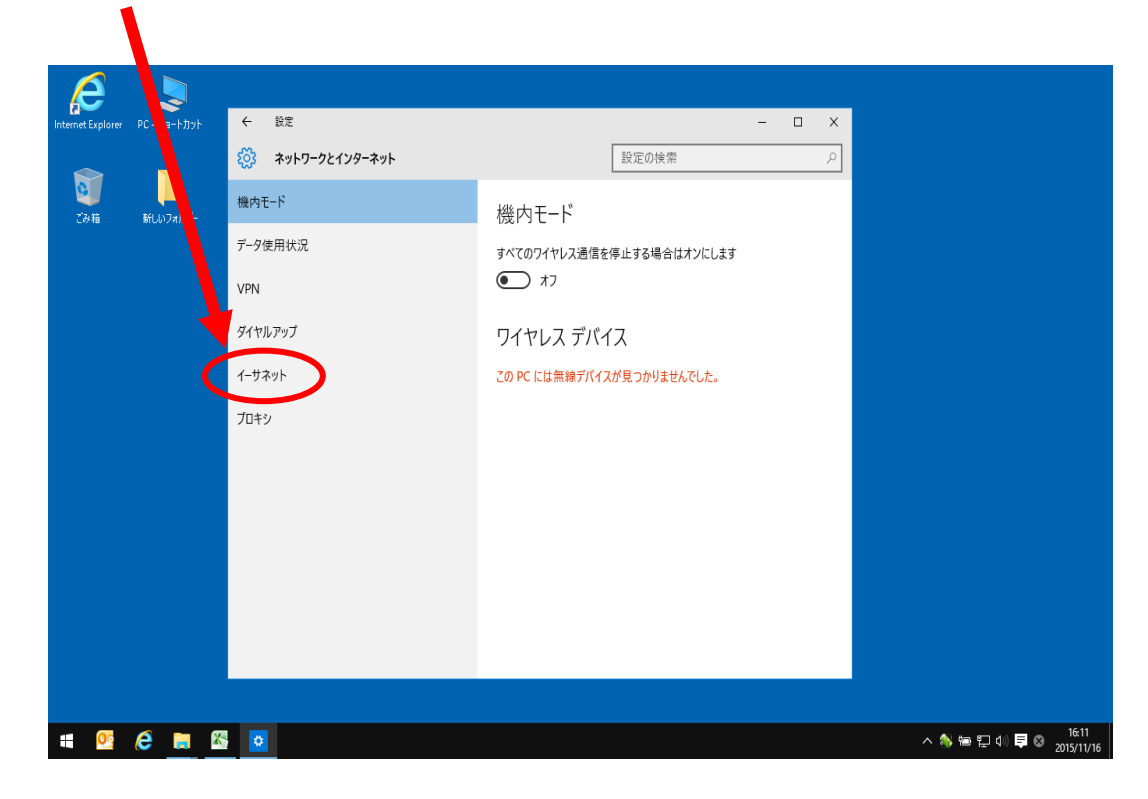

5.「アダプターのオプションを変更する」をクリックします。

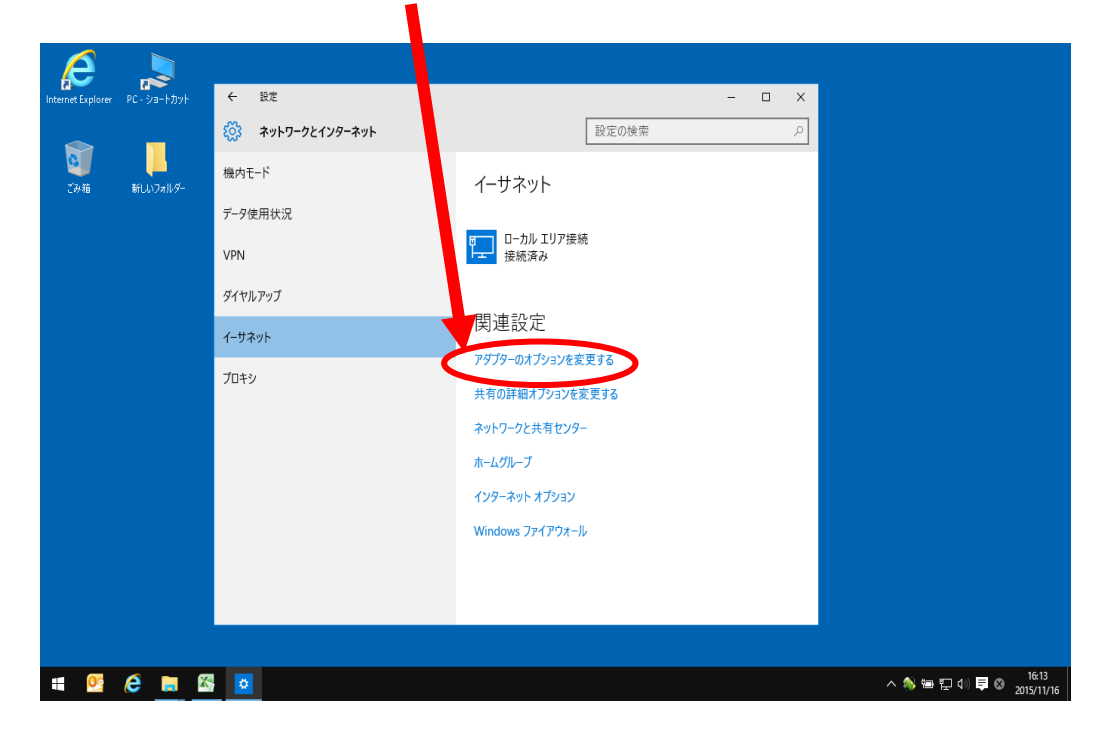

| 6. | ネットワーク接続の画面が表示されます。<br>「ローカルエリア」を選択し、 <mark>右クリック</mark> します。                            |        |   |   |
|----|------------------------------------------------------------------------------------------|--------|---|---|
|    |                                                                                          | _      | ٥ | × |
|    | 🗧 🚽 🔹 🕆 😰 > コントロール パオル 🧊 コントロール パオル項目 > オットワーク接続 💦 🗸 😵 🕹 🕹 🕹                             | ,      |   | P |
|    | <u>₩</u> 2. •                                                                            | 1. · · |   | ? |
|    | イーサネット<br>ネッドフークケーブルが思惑されていた。<br>TAP-WinSZ Adapter V9<br>Froadcom NetLink (TM) Gigabit E |        |   |   |

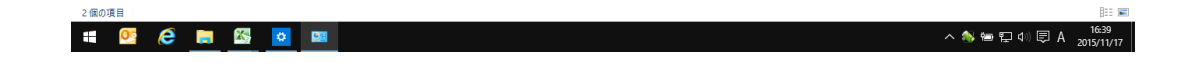

7. メニューが表示されるので、「プロパティ」をクリックします。

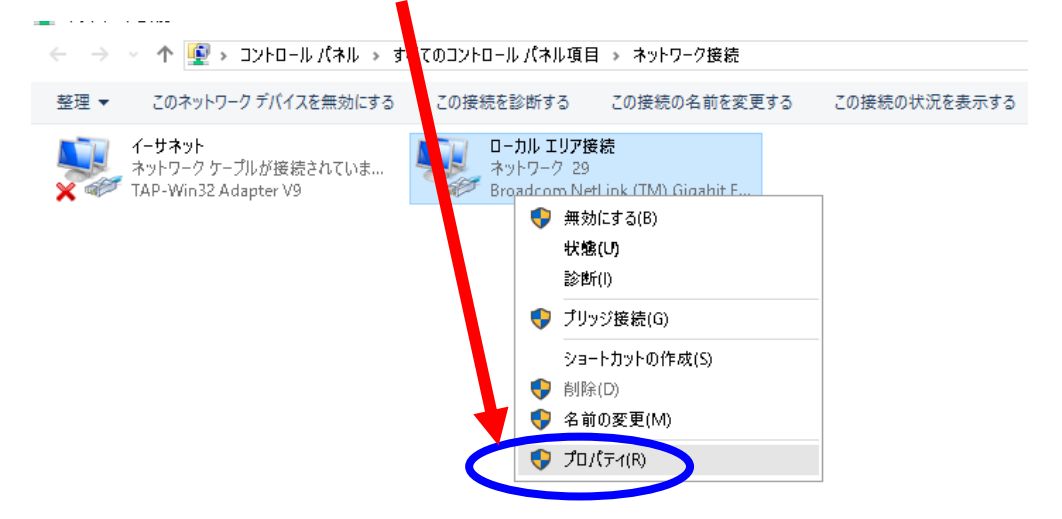

8. 【ローカルエリア接続のプロパティ】というウインドウが表示されます。 "インターネットプロトコル バージョン4(TCP/IPv4)"を選択状態にし、「プロパティ」をクリックします。

| <u>表文</u> 王<br>- | ■ <u></u>                                                                                                    | D接続の <sup>:</sup> |
|------------------|----------------------------------------------------------------------------------------------------|-------------------|
| 3                | ネットワーク 共有<br>1) Gigabir E                                                                                                    |                   |
|                  | Broadcom NetLink (TM) Gigabit Ethernet                                                                                                    |                   |
|                  | <u>構成(C)</u><br>この接続は次の項目を使用します(O):                                                                                                    |                   |
|                  | <ul> <li>✓ ■ Microsoft ネットワーク用クライアント</li> <li>✓ ■ Microsoft ネットワーク用ファイルとプリンター共有</li> <li>✓ ■ QoS パケット スケジューラ</li> <li>✓ ▲ Lipk Layer Topology Discovery Tecpson for</li> <li>✓ ▲ Lipk Layer Topology Discovery Tecpson for</li> <li>✓ ▲ Type-ネット プロトコル パージョン 4 (TCP/IPv4)</li> </ul> |                   |
|                  | Link-Layer Topology Discovery Mapper I/O Driver      A Microsoft Network Adapter Multiplexor Protocol      Sources for all 1/2 c/C                                                                                                    |                   |
|                  | インストール(N) 削除(U) プロ/(ティ(R)<br>説明<br>伝送制御プロトコル/インターネット プロトコル。相互接続されたさまざまな<br>ネットワーク間の通信を提供する、既定のワイドエリア ネットワーク プロトコ<br>ルです                                                                                                    |                   |

9. 【インターネットプロトコル バージョン4(TCP/IPv4)のプロパティ】のウインドウが表示されます。

| ●IPアドレスを | ·自動的に取得する(O) が選択されて | いることを確認します。        |
|----------|---------------------|--------------------|
|          |                     | 7                  |
|          | ーのアドレスを自動的に取得する(B)  | 」が選択されていることを確認します。 |
|          |                     |                    |
|          |                     |                    |

| ● IP アドレスを自動的に取得する(O) ○次の IP アドレスを使う(S): |    |    |       |
|------------------------------------------|----|----|-------|
| IP アドレス(I):                              | -  |    |       |
| サブネット マスク(U):                            | ÷. |    |       |
| デフォルト ゲートウェイ(D):                         |    |    |       |
| 電売 DNS サーバー(P):<br>代替 DNS サーバー(A):       | 1  |    |       |
| □終了時に設定を検証する(L)                          |    | 詳細 | 設定(V) |
|                                          |    |    |       |

10.